# ASA AnyConnect VPN und OpenLDAP-Autorisierung mit benutzerdefiniertem Schema und Konfigurationsbeispiel für Zertifikate

# Inhalt

Einführung Voraussetzungen Anforderungen Verwendete Komponenten Konfigurieren Grundlegende OpenLDAP-Konfiguration Benutzerdefiniertes OpenLDAP-Schema **ASA-Konfiguration** Überprüfen **VPN-Zugriff testen** Debugger ASA Separate Authentifizierung und Autorisierung ASA-Attribute von LDAP und lokaler Gruppe ASA und LDAP mit Zertifikatauthentifizierung Debugger Sekundäre Authentifizierung Zugehörige Informationen

# Einführung

In diesem Dokument wird beschrieben, wie OpenLDAP mit einem benutzerdefinierten Schema konfiguriert wird, um benutzerspezifische Attribute für den Cisco AnyConnect Secure Mobility Client zu unterstützen, der eine Verbindung zu einer Cisco Adaptive Security Appliance (ASA) herstellt. Die ASA-Konfiguration ist recht einfach, da alle Benutzerattribute vom OpenLDAP-Server abgerufen werden. Außerdem werden in diesem Dokument die Unterschiede bei der LDAP-Authentifizierung und -Autorisierung bei Verwendung zusammen mit Zertifikaten beschrieben.

# Voraussetzungen

## Anforderungen

Cisco empfiehlt, über Kenntnisse in folgenden Bereichen zu verfügen:

- Grundlegendes Wissen über die Linux-Konfiguration
- Grundkenntnisse der ASA CLI-Konfiguration

### Verwendete Komponenten

Die Informationen in diesem Dokument basieren auf den folgenden Softwareversionen:

- Cisco ASA Version 8.4 oder höher
- OpenLDAP Version 2.4.30

# Konfigurieren

### Grundlegende OpenLDAP-Konfiguration

### Schritt 1: Konfigurieren Sie den Server.

In diesem Beispiel wird "test-cisco.com Idap tree" verwendet.

Die Datei Idap.conf wird verwendet, um Standardwerte auf Systemebene festzulegen, die vom lokalen LDAP-Client verwendet werden können.

**Hinweis**: Obwohl Sie keine Standardeinstellungen auf Systemebene einrichten müssen, können diese beim Testen und Beheben von Problemen mit dem Server helfen, wenn Sie einen lokalen LDAP-Client ausführen.

/etc/openIdap/Idap.conf:

BASE dc=test-cisco,dc=com

Die Datei slapd.conf wird für die OpenLDAP-Serverkonfiguration verwendet. Standardschemadateien enthalten häufig verwendete LDAP-Definitionen. Beispielsweise wird der Name der Objektklasse *Person* in der Datei core.schema definiert. Diese Konfiguration verwendet dieses gemeinsame Schema und definiert ein eigenes Schema für Cisco-spezifische Attribute.

/etc/openIdap/slapd.conf:

```
/etc/openldap/schema/core.schema
include
include /etc/openldap/schema/cosine.schema
include /etc/openldap/schema/inetorgperson.schema
include /etc/openldap/schema/openldap.schema
include /etc/openldap/schema/nis.schema
# Defines backend database type and redirects all # queries with specified suffix to that
database
database hdb
suffix "dc=test-cisco,dc=com"
checkpoint 32 30
# Rootdn will be used to perform all administrative tasks.
               "cn=Manager,dc=test-cisco,dc=com"
rootdn
# Cleartext passwords, especially for the rootdn, should be avoid.
rootpw secret
directory /var/lib/openldap-data
```

index objectClass eq

### Schritt 2: Überprüfen der LDAP-Konfiguration

#### Führen Sie folgende Konfiguration aus, um zu überprüfen, ob OpenLDAP funktioniert:

```
pluton openldap # /etc/init.d/slapd start
* Starting ldap-server [ ok ]
pluton openIdap # ps ax | grep openIdap
27562 ? Ssl 0:00 /usr/lib64/openldap/slapd -u ldap -g ldap -f
/etc/openldap/slapd.conf -h ldaps:// ldapi// ldapi/var/run/openldap/slapd.sock
pluton openldap # netstat -atcpn | grep slapd
Active Internet connections (servers and established)
Proto Recv-Q Send-Q Local Address Foreign Address State PID/Program name
tcp 0 0 0.0.0.0:636 0.0.0.0:* LISTEN 27562/slapd
tcp 0 0 0.0.0.0:389 0.0.0.0:* LISTEN 27562/slapd
pluton # ldapsearch -h 192.168.10.1 -D "CN=Manager,DC=test-cisco,DC=com" -w secret
# extended LDIF
#
# LDAPv3
# base <dc=test-cisco,dc=com> (default) with scope subtree
# filter: (objectclass=*)
# requesting: ALL
#
# search result
search: 2
result: 32 No such object
```

# numResponses: 1

#### Schritt 3: Fügen Sie Datensätze zur Datenbank hinzu.

Wenn Sie alle Vorgänge ordnungsgemäß getestet und konfiguriert haben, fügen Sie Datensätze zur Datenbank hinzu. Führen Sie folgende Konfiguration aus, um einfache Container für Benutzer und Gruppen hinzuzufügen:

```
pluton # cat root.ldiff
dn: dc=test-cisco,dc=com
objectclass: dcObject
objectclass: organization
o: test-cisco.com
dc: test-cisco
dn: ou=People,dc=test-cisco,dc=com
objectClass: organizationalUnit
objectClass: top
ou: People
dn: ou=Groups,dc=test-cisco,dc=com
objectClass: organizationalUnit
objectClass: top
ou: Groups
pluton # ldapadd -h 192.168.10.1 -D "CN=Manager, DC=test-cisco, DC=com"
-w secret -x -f root.ldiff
adding new entry "dc=test-cisco,dc=com"
adding new entry "ou=People,dc=test-cisco,dc=com"
adding new entry "ou=Groups,dc=test-cisco,dc=com"
pluton # ldapsearch -h 192.168.10.1 -D "CN=Manager,DC=test-cisco,DC=com" -w secret
# extended LDIF
```

```
# LDAPv3
# base <dc=test-cisco,dc=com> (default) with scope subtree
# filter: (objectclass=*)
# requesting: ALL
#
# test-cisco.com
dn: dc=test-cisco,dc=com
objectClass: dcObject
objectClass: organization
o: test-cisco.com
dc: test-cisco
# People, test-cisco.com
dn: ou=People,dc=test-cisco,dc=com
objectClass: organizationalUnit
objectClass: top
ou: People
# Groups, test-cisco.com
dn: ou=Groups,dc=test-cisco,dc=com
objectClass: organizationalUnit
objectClass: top
ou: Groups
# search result
search: 2
result: 0 Success
# numResponses: 4
# numEntries: 3
```

### Benutzerdefiniertes OpenLDAP-Schema

Nachdem die Basiskonfiguration funktioniert, können Sie ein benutzerdefiniertes Schema hinzufügen. In diesem Konfigurationsbeispiel wird ein neuer Typ der Objektklasse mit dem Namen *CiscoPerson* erstellt, und diese Attribute werden in dieser Objektklasse erstellt und verwendet:

- CiscoBanner
- CiscoACLin
- CiscoDomain
- CiscoDNS
- CiscolPAddress
- CiscolPNetmask
- CiscoSplitACL
- CiscoSplitTunnelRichtlinie
- CiscoGroupPolicy

Schritt 1: Erstellen Sie das neue Schema in cisco.schema.

pluton openldap # pwd
/etc/openldap
pluton openldap # cat schema/cisco.schema

attributetype ( 1.3.6.1.4.1.9.500.1.1 NAME 'CiscoBanner' DESC 'Banner Name for VPN users' EQUALITY caseIgnoreMatch SUBSTR caseIgnoreSubstringsMatch

ORDERING caseIgnoreOrderingMatch SYNTAX 1.3.6.1.4.1.1466.115.121.1.15{128} SINGLE-VALUE ) attributetype ( 1.3.6.1.4.1.9.500.1.2 NAME 'CiscoACLin' DESC 'ACL in for VPN users' EQUALITY caseIgnoreMatch SUBSTR caseIgnoreSubstringsMatch ORDERING caseIgnoreOrderingMatch SYNTAX 1.3.6.1.4.1.1466.115.121.1.15{128} SINGLE-VALUE ) attributetype ( 1.3.6.1.4.1.9.500.1.3 NAME 'CiscoDomain' DESC 'Domain for VPN users' EQUALITY caseIgnoreMatch SUBSTR caseIgnoreSubstringsMatch ORDERING caseIgnoreOrderingMatch SYNTAX 1.3.6.1.4.1.1466.115.121.1.15{128} SINGLE-VALUE ) attributetype ( 1.3.6.1.4.1.9.500.1.4 NAME 'CiscoDNS' DESC 'DNS server for VPN users' EQUALITY caseIgnoreMatch SUBSTR caseIgnoreSubstringsMatch ORDERING caseIgnoreOrderingMatch SYNTAX 1.3.6.1.4.1.1466.115.121.1.15{128} SINGLE-VALUE ) attributetype ( 1.3.6.1.4.1.9.500.1.5 NAME 'CiscoIPAddress' DESC 'Address for VPN user' EQUALITY caseIgnoreMatch SUBSTR caseIgnoreSubstringsMatch ORDERING caseIgnoreOrderingMatch SYNTAX 1.3.6.1.4.1.1466.115.121.1.15{128} SINGLE-VALUE ) attributetype ( 1.3.6.1.4.1.9.500.1.6 NAME 'CiscoIPNetmask' DESC 'Address for VPN user' EQUALITY caseIgnoreMatch SUBSTR caseIgnoreSubstringsMatch ORDERING caseIgnoreOrderingMatch SYNTAX 1.3.6.1.4.1.1466.115.121.1.15{128} SINGLE-VALUE ) attributetype ( 1.3.6.1.4.1.9.500.1.7 NAME 'CiscoSplitACL' DESC 'Split tunnel list for VPN users' EQUALITY caseIgnoreMatch SUBSTR caseIgnoreSubstringsMatch ORDERING caseIgnoreOrderingMatch SYNTAX 1.3.6.1.4.1.1466.115.121.1.15{128} SINGLE-VALUE ) attributetype ( 1.3.6.1.4.1.9.500.1.8 NAME 'CiscoSplitTunnelPolicy'

DESC 'Split tunnel policy for VPN users' EQUALITY caseIgnoreMatch SUBSTR caseIgnoreSubstringsMatch ORDERING caseIgnoreOrderingMatch

```
SYNTAX 1.3.6.1.4.1.1466.115.121.1.15{128}
SINGLE-VALUE )
attributetype ( 1.3.6.1.4.1.9.500.1.9
NAME 'CiscoGroupPolicy'
DESC 'Group policy for VPN users'
EQUALITY caseIgnoreMatch
SUBSTR caseIgnoreSubstringsMatch
ORDERING caseIgnoreOrderingMatch
SYNTAX 1.3.6.1.4.1.1466.115.121.1.15{128}
SINGLE-VALUE )
objectclass ( 1.3.6.1.4.1.9.500.2.1 NAME 'CiscoPerson'
      DESC 'My cisco person'
      AUXILIARY
      MUST ( sn $ cn )
      MAY ( userPassword $ telephoneNumber $ seeAlso
$ description $ CiscoBanner $ CiscoACLin $ CiscoDomain
$ CiscoDNS $ CiscoIPAddress $ CiscoIPNetmask $ CiscoSplitACL
$ CiscoSplitTunnelPolicy $ CiscoGroupPolicy ) )
```

#### Wichtige Hinweise

- Verwenden Sie private Enterprise-OIDs f
  ür Ihr Unternehmen. Alle OIDs funktionieren, Best Practice ist jedoch, die von IANA zugewiesenen OIDs zu verwenden. Die in diesem Beispiel konfigurierte Version beginnt ab 1.3.6.1.4.1.9 (reserviert bei Cisco: <u>http://www.iana.org/assignments/enterprise-numbers</u>).
- Der folgende Teil der OID (500.1.1-500.1.9) wurde verwendet, um sich nicht direkt in die Hauptstruktur der Cisco OID einzumischen ("1.3.6.1.4.1.9").
- Diese Datenbank verwendet die *Person*-Objektklasse, die in schema/core.ldif definiert ist. Dieses Objekt hat den TOP-Typ, und Datensätze können nur ein solches Attribut enthalten (weshalb die *CiscoPerson*-Objektklasse vom Hilfstyp ist).
- Die Objektklasse CiscoPerson muss SN oder CN enthalten und kann jedes der zuvor definierten benutzerdefinierten Cisco Attribute enthalten. Beachten Sie, dass es auch alle anderen Attribute enthalten kann, die in anderen Schemas definiert sind (z. B. userPassword oder telephoneNumber).
- Denken Sie daran, dass jedes Objekt eine andere OID-Nummer aufweisen muss.
- Bei benutzerdefinierten Attributen wird die Groß-/Kleinschreibung nicht beachtet, und es wird der *Zeichenfolgentyp* mit UTF-8-Codierung und maximal 128 Zeichen (durch SYNTAX definiert) verwendet.

Schritt 2: Integrieren Sie das Schema in sldap.conf.

| Schritt 3: Starten Sie die Dienste neu. |                                            |  |  |  |
|-----------------------------------------|--------------------------------------------|--|--|--|
| include                                 | /etc/openldap/schema/cisco.schema          |  |  |  |
| include                                 | /etc/openldap/schema/nis.schema            |  |  |  |
| include                                 | /etc/openldap/schema/openldap.schema       |  |  |  |
| include                                 | /etc/openldap/schema/inetorgperson.schema  |  |  |  |
| include                                 | /etc/openldap/schema/cosine.schema         |  |  |  |
| include                                 | /etc/openldap/schema/core.schema           |  |  |  |
| pluton openldap                         | <pre># cat slapd.conf   grep include</pre> |  |  |  |
|                                         |                                            |  |  |  |

- \* Stopping ldap-server
- \* Starting ldap-server

#### Schritt 4: Fügen Sie einen neuen Benutzer mit allen benutzerdefinierten Attributen hinzu.

In diesem Beispiel gehört der Benutzer zu mehreren objectClass-Objekten, und er erbt Attribute von allen Objekten. Mit diesem Prozess ist es einfach, zusätzliche Schemata oder Attribute ohne Änderungen an vorhandenen Datenbankdatensätzen hinzuzufügen.

[ ok ]

[ ok ]

pluton # cat users.ldiff # User account dn: uid=cisco,ou=people,dc=test-cisco,dc=com cn: John Smith givenName: John sn: cisco uid: cisco uidNumber: 10000 gidNumber: 10000 homeDirectory: /home/cisco mail: jsmith@dev.local objectClass: top objectClass: posixAccount objectClass: shadowAccount objectClass: inetOrgPerson objectClass: organizationalPerson objectClass: person objectClass: CiscoPerson loginShell: /bin/bash userPassword: {CRYPT}\* CiscoBanner: This is banner 1 CiscoIPAddress: 10.1.1.1 CiscoIPNetmask: 255.255.255.128 CiscoDomain: domain1.com CiscoDNS: 10.6.6.6 CiscoACLin: ip:inacl#1=permit ip 10.1.1.0 255.255.255.128 10.11.11.0 255.255.255.0 CiscoSplitACL: ACL1 CiscoSplitTunnelPolicy: 1 CiscoGroupPolicy: POLICY1

pluton # ldapadd -h 192.168.10.1 -D "CN=Manager,DC=test-cisco,DC=com"
-w secret -x -f users.ldiff
adding new entry "uid=cisco,ou=people,dc=test-cisco,dc=com"
Schritt 5: Legen Sie das Kennwort für den Benutzer fest.

pluton moje # ldappasswd -h 192.168.10.1 -D "CN=Manager,DC=test-cisco,DC=com"
-w secret -x uid=cisco,ou=people,dc=test-cisco,dc=com -s pass1

#### Schritt 6: Überprüfen Sie die Konfiguration.

# cisco, People, test-cisco.com

```
pluton # ldapsearch -h 192.168.10.1 -D "CN=Manager,DC=test-cisco,DC=com"
-w secret -b uid=cisco,ou=people,dc=test-cisco,dc=com
# extended LDIF
#
# LDAPv3
# base <uid=cisco,ou=people,dc=test-cisco,dc=com> with scope subtree
# filter: (objectclass=*)
# requesting: ALL
#
```

dn: uid=cisco,ou=People,dc=test-cisco,dc=com cn: John Smith givenName: John sn: cisco uid: cisco uidNumber: 10000 gidNumber: 10000 homeDirectory: /home/cisco mail: jsmith@dev.local objectClass: top objectClass: posixAccount objectClass: shadowAccount objectClass: inetOrgPerson objectClass: organizationalPerson objectClass: person objectClass: CiscoPerson loginShell: /bin/bash userPassword:: e0NSWVBUfSo= CiscoBanner: This is banner 1 CiscoIPAddress: 10.1.1.1 CiscoIPNetmask: 255.255.255.128 CiscoDomain: domain1.com CiscoDNS: 10.6.6.6 CiscoACLin: ip:inacl#1=permit ip 10.1.1.0 255.255.255.128 10.11.11.0 255.255.255. 0 CiscoSplitACL: ACL1 CiscoSplitTunnelPolicy: 1 CiscoGroupPolicy: POLICY1 userPassword:: elNTSEF9NXM4MUZtaS85YUcvV2ZQU3kzbEdtdzFPUkk0bHl3V0M= # search result

```
search: 2
result: 0 Success
```

# numResponses: 2
# numEntries: 1

### ASA-Konfiguration

Schritt 1: Konfigurieren Sie die Schnittstelle und das Zertifikat.

```
interface GigabitEthernet0
nameif inside
security-level 100
ip address 192.168.11.250 255.255.255.0
!
interface GigabitEthernet1
nameif outside
security-level 0
ip address 192.168.1.250 255.255.255.0
crypto ca trustpoint CA
keypair CA
crl configure
crypto ca certificate chain CA
certificate ca 00cf946de20d0ce6d9
  30820223 3082018c 020900cf 946de20d 0ce6d930 0d06092a 864886f7 0d010105
   05003056 310b3009 06035504 06130250 4c310c30 0a060355 04080c03 4d617a31
   0f300d06 03550407 0c065761 72736177 310c300a 06035504 0a0c0354 4143310c
   300a0603 55040b0c 03524143 310c300a 06035504 030c0354 4143301e 170d3132
   31313136 30383131 32365a17 0d313331 31313630 38313132 365a3056 310b3009
   06035504 06130250 4c310c30 0a060355 04080c03 4d617a31 0f300d06 03550407
```

```
0c065761 72736177 310c300a 06035504 0a0c0354 4143310c 300a0603 55040b0c
  03524143 310c300a 06035504 030c0354 41433081 9f300d06 092a8648 86f70d01
  01010500 03818d00 30818902 818100d0 68aflef6 9b256071 d39c8d25 4fb9f391
  5a96e8e0 1ac424d5 fc9cf460 f09e181e f1487525 d982f3ae 29384ca8 13d5290d
  a360e796 0224dce5 ffc0767e 6f54b991 967b54a4 4b3aa59e c2a69310 550029fb
  cblc3f45 3fb15d15 0d507b09 52b02a17 6189d591 87d42617 1d93b683 4d685005
  34788fd0 2a899ca4 926e7318 1f914102 03010001 300d0609 2a864886 f70d0101
  05050003 81810046 8c58cddb dfd6932b 9260af40 ebc63465 1f18a374 f5b7865c
  a21b22f3 a07ebf57 d64312b7 57543c91 edc4088d 3c7b3c75 e3f29b8d b7e04e01
  4dc2cb89 6935e07c 3518ad97 96e50aae 52e89265 92bb1aad a85656dc 931e2006
  af4042a0 09826d29 88ca972e 5442e0c3 8c957978 4a15e5d9 cac5a12c b0604df4
  97438706 c973a5
quit
certificate 00fe9c3d61e131cd9e
  30820225 3082018e 020900fe 9c3d61e1 31cd9e30 0d06092a 864886f7 0d010105
  05003056 310b3009 06035504 06130250 4c310c30 0a060355 04080c03 4d617a31
  0f300d06 03550407 0c065761 72736177 310c300a 06035504 0a0c0354 4143310c
  300a0603 55040b0c 03524143 310c300a 06035504 030c0354 4143301e 170d3132
  31313136 31303336 31325a17 0d313331 31313631 30333631 325a3058 310b3009
  06035504 06130250 4c310c30 0a060355 04080c03 4d617a31 11300f06 03550407
  0c085761 72737a61 7761310c 300a0603 55040a0c 03414353 310c300a 06035504
  0b0c0341 4353310c 300a0603 5504030c 03414353 30819f30 0d06092a 864886f7
  0d010101 05000381 8d003081 89028181 00d15ee2 0f14597a 0703204b 22a2c5cc
  34c0967e 74bb087c b16bc462 d1e4f99d 3d40bd19 5b80845e 08f2cccb e2ca0d01
  aa6fe4f4 df287598 45956110 d3c66465 668ae4d2 8a9583e8 7a652685 19b25dfa
  fce7b84e e1780dd0 1cd3d71e 0926db1a 74354b11 c5b976e0 07e7dd01 0b4115f0
  662874c3 2ed5f87e 170b3baa f266f650 2f020301 0001300d 06092a86 4886f70d
  01010505 00038181 00987d8e acfa9cac ab9dbb52 5bb61992 975e4bbe e9c28426
  1dc3dd1e 87abd839 fa3a937d b1aebcc4 fdc549a2 010b83f3 aa0e12b3 f03a4f49
  d8e6fdea 61776ae5 17daf7e4 6baf810d 37c24784 bd71429b dc0494c0 84a020ff
  1be0c903 a055f634 1e29b6ea 7d7f3280 f161a86c 50d40b6c c24bc8b0 493c0918
  8a185e05 1b52d8b0 0e
quit
```

#### Schritt 2: Erstellen Sie ein selbstsigniertes Zertifikat.

crypto ca trustpoint CA enrollment self crypto ca enroll CA Schritt 3: Aktivieren Sie WebVPN auf der externen Schnittstelle.

```
ssl trust-point CA
webvpn
enable outside
anyconnect image disk0:/anyconnect-win-3.1.01065-k9.pkg 1
anyconnect enable
tunnel-group-list enable
```

#### Schritt 4: Teilen Sie die ACL-Konfiguration auf.

Der ACL-Name wird von OpenLDAP zurückgegeben:

access-list ACL1 standard permit 10.7.7.0 255.255.255.0

Schritt 5: Erstellen Sie einen Tunnelgruppennamen, der die Standardgruppenrichtlinie (DfltAccessPolicy) verwendet.

Benutzer mit dem spezifischen LDAP-Attribut (CiscoGroupPolicy) werden einer anderen Richtlinie

#### zugeordnet: RICHTLINIE 1

```
group-policy DfltAccessPolicy internal
group-policy DfltAccessPolicy attributes
vpn-tunnel-protocol ikev1 ikev2 l2tp-ipsec ssl-client ssl-clientless
group-policy POLICY1 internal
group-policy POLICY1 attributes
vpn-tunnel-protocol ikev1 ikev2 l2tp-ipsec ssl-client ssl-clientless
tunnel-group RA type remote-access
tunnel-group RA general-attributes
tunnel-group RA webvpn-attributes
group-alias RA enable
without-csd
```

Die ASA-AAA-Serverkonfiguration verwendet Idap-Attributzuordnung für die Zuordnung von Attributen, die von OpenLDAP zurückgegeben werden, zu Attributen, die von ASA für AnyConnect-Benutzer interpretiert werden können.

```
ldap attribute-map LDAP-MAP
map-name CiscoACLin Cisco-AV-Pair
map-name CiscoBanner Banner1
map-name CiscoDNS Primary-DNS
map-name CiscoDomain IPSec-Default-Domain
map-name CiscoGroupPolicy IETF-Radius-Class
map-name CiscoIPAddress IETF-Radius-Framed-IP-Address
map-name CiscoIPNetmask IETF-Radius-Framed-IP-Netmask
map-name CiscoSplitACL IPSec-Split-Tunnel-List
map-name CiscoSplitTunnelPolicy IPSec-Split-Tunneling-Policy
aaa-server LDAP protocol ldap
aaa-server LDAP (inside) host 192.168.11.10
ldap-base-dn DC=test-cisco,DC=com
ldap-scope subtree
ldap-naming-attribute uid
ldap-login-password secret
ldap-login-dn CN=Manager, DC=test-cisco, DC=com
server-type openIdap
ldap-attribute-map LDAP-MA
```

Schritt 6: Aktivieren Sie den LDAP-Server für die Authentifizierung für die angegebene Tunnelgruppe.

tunnel-group RA general-attributes
 authentication-server-group LDAP

# Überprüfen

### **VPN-Zugriff testen**

AnyConnect ist für die Verbindung mit 192.168.1.250 konfiguriert. Bei der Anmeldung handelt es sich um den Benutzernamen *cisco* und das Kennwort *pass1*.

| Sisco AnyConn         | ect   192.168.1.250            | 🕥 Cisco AnyCo | nnect Secure Mobility Client                             |         |
|-----------------------|--------------------------------|---------------|----------------------------------------------------------|---------|
| Please ente<br>Group: | er your username and password. |               | VPN:<br>Please enter your username and password.         |         |
| Username:             | cisco                          |               | 192.168.1.250 💌                                          | Connect |
| Password:             |                                |               |                                                          |         |
|                       |                                |               | Network:                                                 |         |
|                       | OK Cancel                      |               | Connected (192.168.1.88)<br>my configured 802.1x profile | X • 📰   |

Nach der Authentifizierung wird das richtige Banner verwendet.

| Cisco AnyConnect  | S Cisco AnyConnect Secure Mobility Client                            |
|-------------------|----------------------------------------------------------------------|
| This is banner 1  | VPN:<br>Please respond to banner.<br>192.168.1.250 VConnect          |
| Accept Disconnect | Network:<br>Connected (192.168.1.88)<br>my configured 802.1x profile |
|                   |                                                                      |

Die richtige Split-ACL wird gesendet (auf ASA definierte ACL1).

| Scisco AnyConnect Secure Mobility Client                                       |                                                               | - • × |
|--------------------------------------------------------------------------------|---------------------------------------------------------------|-------|
| cisco AnyConnec                                                                | t Secure Mobility Client                                      | Î     |
| Status Overview                                                                | Virtual Private Network (VPN)                                 |       |
| VPN >                                                                          | Preferences Statistics Route Details Firewall Message History |       |
| Networks                                                                       |                                                               |       |
| Collect diagnostic information for<br>all installed components.<br>Diagnostics | Secured Routes (IPv4)<br>10.7.7.0/24                          |       |

Die AnyConnect-Schnittstelle ist mit IP konfiguriert: 10.1.1.1 und die Netzmaske 255.255.255.128. Die Domäne ist domain1.com und der DNS-Server 10.6.6.6.

| Ethernet adapter Połączenie                                           | e lokalne 2:                                                                         |   |
|-----------------------------------------------------------------------|--------------------------------------------------------------------------------------|---|
| Connection-specific DNS<br>Description<br>irtual Miniport Adapter for | Suffix . : domain1.com<br>: Cisco AnyConnect Secure Mobility Client<br>r Windows x64 | V |
| Physical Address<br>DHCP Enabled                                      | : 00-05-9A-3C-7A-00                                                                  |   |
| Link-local IPv6 Address                                               | ed : Yes<br>: fe80::2015:d34b:e3a8:1787%14(Preferred)                                |   |
| Link-local IPv6 Address<br>IPu4 Address                               |                                                                                      |   |
| Subnet Mask                                                           |                                                                                      |   |
| DNS Servers                                                           | : 10.6.6.6<br>: Enabled                                                              |   |

Auf der ASA hat der Benutzer *cisco* IP empfangen: 10.1.1.1 und ist der Gruppenrichtlinien-*POLICY1* zugewiesen.

#### ASA# show vpn-sessiondb detail anyconnect

Session Type: AnyConnect Detailed Index : 29 Username : cisco Assigned IP : 10.1.1.1 Public IP : 192.168.1.88 : AnyConnect-Parent SSL-Tunnel Protocol : AnyConnect Premium License : none SHA1 Encryption : RC4 Hashing Bytes Tx : 10212 Pkts Tx : 8 : 856 Bytes Rx Pkts Rx : 2 Pkts Tx Drop : 0 Pkts Rx Drop : 0 Group Policy : POLICY1 Tunnel Group : RA Login Time : 10:18:25 UTC Thu Apr 4 2013 Duration : 0h:00m:17s Inactivity : 0h:00m:00s

NAC Result : Unknown VLAN VLAN Mapping : N/A : none AnyConnect-Parent Tunnels: 1 SSL-Tunnel Tunnels: 1 AnyConnect-Parent: Tunnel ID : 29.1 Public IP : 192.168.1.88 TCP Src Port : 49262 Encryption : none TCP Dst Port : 443 Auth Mode : userPassword Idle Time Out: 30 Minutes Idle TO Left : 29 Minutes Client Type : AnyConnect Client Ver : 3.1.01065 Bytes Tx : 5106 Bytes Rx : 788 Pkts Tx : 4 Pkts Rx : 1 Pkts Tx Drop : 0 Pkts Rx Drop : 0 SSL-Tunnel: Tunnel ID : 29.2 Assigned IP : 10.1.1.1 Public IP : 192.168.1.88 Hashing : SHA1 Encryption : RC4 Encapsulation: TLSv1.0 TCP Src Port : 49265 Auth Mode : userPassword TCP Dst Port : 443 Idle Time Out: 30 Minutes Idle TO Left : 29 Minutes Client Type : SSL VPN Client Client Ver : Cisco AnyConnect VPN Agent for Windows 3.1.01065 Bytes Rx : 68 : 5106 Bytes Tx : 4 : 1 Pkts Tx Pkts Rx Pkts Tx Drop : 0 Pkts Rx Drop : 0 Filter Name : AAA-user-cisco-E0CF3C05 NAC: Reval Int (T): 0 Seconds Reval Left(T): 0 Seconds

```
Reval Int (T): 0 SecondsReval Left(T): 0 SecondsSQ Int (T): 0 SecondsEoU Age(T): 17 SecondsHold Left (T): 0 SecondsPosture Token:
```

Die dynamische Zugriffsliste ist für diesen Benutzer installiert:

```
ASA# show access-list AAA-user-cisco-E0CF3C05
access-list AAA-user-cisco-E0CF3C05; 1 elements; name hash: 0xf9b6b75c (dynamic)
access-list AAA-user-cisco-E0CF3C05 line 1 extended permit
ip 10.1.1.0 255.255.255.128 10.11.11.0 255.255.255.0
(hitcnt=0) 0xf8010475
```

#### Debugger

Nachdem Sie Debugging aktiviert haben, können Sie jeden Schritt der WebVPN-Sitzung verfolgen.

Dieses Beispiel zeigt die LDAP-Authentifizierung zusammen mit dem Abrufen von Attributen:

ASA# show debug debug ldap enabled at level 255 debug webvpn anyconnect enabled at level 254 ASA# [63] Session Start [63] New request Session, context 0xbbel0120, reqType = Authentication [63] Fiber started [63] Creating LDAP context with uri=ldap://192.168.11.10:389 [63] Connect to LDAP server: ldap://192.168.11.10:389, status = Successful

```
[63] supportedLDAPVersion: value = 3
[63] Binding as Manager
[63] Performing Simple authentication for Manager to 192.168.11.10
[63] LDAP Search:
      Base DN = [DC=test-cisco,DC=com]
      Filter = [uid=cisco]
      Scope
             = [SUBTREE]
[63] User DN = [uid=cisco,ou=People,dc=test-cisco,dc=com]
[63] Server type for 192.168.11.10 unknown - no password policy
[63] Binding as cisco
[63] Performing Simple authentication for cisco to 192.168.11.10
[63] Processing LDAP response for user cisco
[63] Authentication successful for cisco to 192.168.11.10
[63] Retrieved User Attributes:
[63]
      cn: value = John Smith
[63]
      givenName: value = John
[63]
      sn: value = cisco
[63]
      uid: value = cisco
[63]
      uidNumber: value = 10000
      gidNumber: value = 10000
[63]
     homeDirectory: value = /home/cisco
[63]
      mail: value = jsmith@dev.local
[63]
[63]
      objectClass: value = top
[63] objectClass: value = posixAccount
[63]
      objectClass: value = shadowAccount
      objectClass: value = inetOrgPerson
[63]
      objectClass: value = organizationalPerson
[63]
[63]
       objectClass: value = person
[63]
       objectClass: value = CiscoPerson
[63]
       loginShell: value = /bin/bash
```

**Wichtig!** Benutzerdefinierte LDAP-Attribute werden ASA-Attributen zugeordnet, wie in der LDAP-Attributzuordnung definiert:

```
[63]
       CiscoBanner: value = This is banner 1
[63]
               mapped to Banner1: value = This is banner 1
[63]
       CiscoIPAddress: value = 10.1.1.1
               mapped to IETF-Radius-Framed-IP-Address: value = 10.1.1.1
[63]
[63]
      CiscoIPNetmask: value = 255.255.255.128
[63]
               mapped to IETF-Radius-Framed-IP-Netmask: value = 255.255.255.128
[63]
      CiscoDomain: value = domain1.com
               mapped to IPSec-Default-Domain: value = domain1.com
[63]
[63]
       CiscoDNS: value = 10.6.6.6
[63]
               mapped to Primary-DNS: value = 10.6.6.6
[63]
       CiscoACLin: value = ip:inacl#1=permit
ip 10.1.1.0 255.255.255.128 10.11.11.0 255.255.255.0
               mapped to Cisco-AV-Pair: value = ip:inacl#1=permit
[63]
ip 10.1.1.0 255.255.255.128 10.11.11.0 255.255.255.0
[63]
     CiscoSplitACL: value = ACL1
[63]
               mapped to IPSec-Split-Tunnel-List: value = ACL1
      CiscoSplitTunnelPolicy: value = 1
[63]
[63]
               mapped to IPSec-Split-Tunneling-Policy: value = 1
     CiscoGroupPolicy: value = POLICY1
[63]
[63]
               mapped to IETF-Radius-Class: value = POLICY1
[63]
               mapped to LDAP-Class: value = POLICY1
      userPassword: value = {SSHA}5s81Fmi/9aG/WfPSy31Gmw1ORI41ywWC
[63]
[63] ATTR_CISCO_AV_PAIR attribute contains 68 bytes
[63] Fiber exit Tx=315 bytes Rx=907 bytes, status=1
[63] Session End
```

Die LDAP-Sitzung ist beendet. Jetzt verarbeitet und wendet ASA diese Attribute an.

Die dynamische ACL wird erstellt (basierend auf dem ACE-Eintrag im Cisco-AV-Pair):

```
webvpn_svc_parse_acl: processing ACL: name: 'AAA-user-cisco-E0CF3C05',
list: YES, id -1
webvpn_svc_parse_acl: before add: acl_id: -1, acl_name: AAA-user-cisco-E0CF3C05
webvpn_svc_parse_acl: after add: acl_id: 5, acl_name: AAA-user-cisco-E0CF3C05,
refcnt: 1
```

#### Die WebVPN-Sitzung wird fortgesetzt:

```
webvpn_rx_data_tunnel_connect
CSTP state = HEADER_PROCESSING
http_parse_cstp_method()
... input: 'CONNECT /CSCOSSLC/tunnel HTTP/1.1'
webvpn_cstp_parse_request_field()
...input: 'Host: 192.168.1.250'
Processing CSTP header line: 'Host: 192.168.1.250'
webvpn_cstp_parse_request_field()
... input: 'User-Agent: Cisco AnyConnect VPN Agent for Windows 3.1.01065'
Processing CSTP header line: 'User-Agent: Cisco AnyConnect VPN Agent
for Windows 3.1.01065'
Setting user-agent to: 'Cisco AnyConnect VPN Agent for Windows 3.1.01065'
webvpn_cstp_parse_request_field()
...input: 'Cookie: webvpn=1476503744@122880@
1365070898@908F356D1C1F4CDF1138088854AF0E480FDCB1BD'
Processing CSTP header line: 'Cookie: webvpn=1476503744@122880@
1365070898@908F356D1C1F4CDF1138088854AF0E480FDCB1BD'
Found WebVPN cookie: 'webvpn=1476503744@122880@
1365070898@908F356D1C1F4CDF1138088854AF0E480FDCB1BD'
WebVPN Cookie: 'webvpn=1476503744@122880@1365070898@
908F356D1C1F4CDF1138088854AF0E480FDCB1BD'
IPADDR: '1476503744', INDEX: '122880', LOGIN: '1365070898'
webvpn_cstp_parse_request_field()
...input: 'X-CSTP-Version: 1'
Processing CSTP header line: 'X-CSTP-Version: 1'
Setting version to '1'
webvpn_cstp_parse_request_field()
... input: 'X-CSTP-Hostname: admin-Komputer'
Processing CSTP header line: 'X-CSTP-Hostname: admin-Komputer'
Setting hostname to: 'admin-Komputer'
webvpn_cstp_parse_request_field()
...input: 'X-CSTP-MTU: 1367'
Processing CSTP header line: 'X-CSTP-MTU: 1367'
webvpn_cstp_parse_request_field()
... input: 'X-CSTP-Address-Type: IPv6, IPv4'
Processing CSTP header line: 'X-CSTP-Address-Type: IPv6, IPv4'
webvpn_cstp_parse_request_field()
...input: 'X-CSTP-Local-Address-IP4: 192.168.1.88'
webvpn_cstp_parse_request_field()
...input: 'X-CSTP-Base-MTU: 1468'
webvpn_cstp_parse_request_field()
...input: 'X-CSTP-Remote-Address-IP4: 192.168.1.250'
webvpn_cstp_parse_request_field()
... input: 'X-CSTP-Full-IPv6-Capability: true'
webvpn_cstp_parse_request_field()
...input: 'X-DTLS-Master-Secret: F5ADDD0151261404504FC3B165C3B68A90E51
A1C8EB7EA9B2FE70F1EB8E10929FFD79650B07E218EC8774678CDE1FB5E '
Processing CSTP header line: 'X-DTLS-Master-Secret: F5ADDD015126140450
4FC3B165C3B68A90E51A1C8EB7EA9B2FE70F1EB8E10929FFD79650B07E2
18EC8774678CDE1FB5E '
webvpn_cstp_parse_request_field()
...input: 'X-DTLS-CipherSuite: AES256-SHA:AES128-SHA:DES-CBC3-SHA:DES-CBC-SHA'
Processing CSTP header line: 'X-DTLS-CipherSuite: AES256-SHA:AES128-SHA:
DES-CBC3-SHA:DES-CBC-SHA
```

```
webvpn_cstp_parse_request_field()
...input: 'X-DTLS-Accept-Encoding: lzs'
Processing CSTL header line: 'X-DTLS-Accept-Encoding: lzs'
webvpn_cstp_parse_request_field()
...input: 'X-DTLS-Header-Pad-Length: 0'
webvpn_cstp_parse_request_field()
...input: 'X-CSTP-Accept-Encoding: lzs,deflate'
Processing CSTP header line: 'X-CSTP-Accept-Encoding: lzs,deflate'
webvpn_cstp_parse_request_field()
...input: 'X-CSTP-Protocol: Copyright (c) 2004 Cisco Systems, Inc.'
Processing CSTP header line: 'X-CSTP-Protocol:
Copyright (c) 2004 Cisco Systems, Inc.'
```

Als Nächstes erfolgt die Adresszuweisung. Beachten Sie, dass auf der ASA kein IP-Pool definiert ist. Wenn LDAP das *CiscoIPAddress-*Attribut nicht zurückgibt (das *IETF-Radius-Framed-IP-Adresse* zugeordnet und für die IP-Adresszuweisung verwendet wird), schlägt die Konfiguration in diesem Stadium fehl.

Validating address: 10.1.1.1 CSTP state = WAIT\_FOR\_ADDRESS webvpn\_cstp\_accept\_address: 10.1.1.1/255.255.255.128 webvpn\_cstp\_accept\_ipv6\_address: No IPv6 Address CSTP state = HAVE\_ADDRESS Die WebVPN-Sitzung wird beendet:

SVC: NP setup np\_svc\_create\_session(0x1E000, 0xb5eafa80, TRUE) webvpn\_svc\_np\_setup SVC ACL Name: AAA-user-cisco-E0CF3C05 SVC ACL ID: 5 SVC ACL ID: 5 vpn\_put\_uauth success! SVC IPv6 ACL Name: NULL SVC IPv6 ACL ID: -1 SVC: adding to sessmgmt SVC: Sending response Sending X-CSTP-FW-RULE msgs: Start Sending X-CSTP-FW-RULE msgs: Done Sending X-CSTP-Quarantine: false Sending X-CSTP-Disable-Always-On-VPN: false Unable to initiate NAC, NAC might not be enabled or invalid policy CSTP state = CONNECTED

# ASA Separate Authentifizierung und Autorisierung

Manchmal ist es besser, den Authentifizierungs- und Autorisierungsprozess zu trennen. Verwenden Sie beispielsweise die Kennwortauthentifizierung für lokal definierte Benutzer. Nach erfolgreicher lokaler Authentifizierung rufen Sie dann alle Benutzerattribute vom LDAP-Server ab:

username cisco password cisco tunnel-group RA general-attributes authentication-server-group LOCAL authorization-server-group LDAP

Der Unterschied liegt in der LDAP-Sitzung. Im vorherigen Beispiel:

- an OpenLDAP mit Manager-Anmeldeinformationen gebunden,
- die Suche nach Benutzer cisco durchgeführt hat und

• gebunden (einfache Authentifizierung) an OpenLDAP mit Cisco Anmeldeinformationen. Derzeit ist bei der LDAP-Autorisierung der dritte Schritt nicht mehr erforderlich, da der Benutzer bereits über die lokale Datenbank authentifiziert wurde.

Häufigere Szenarien sind die Verwendung von RSA-Token für den Authentifizierungsprozess und von LDAP/AD-Attributen für die Autorisierung.

# ASA-Attribute von LDAP und lokaler Gruppe

Es ist wichtig, den Unterschied zwischen LDAP-Attributen und RADIUS-Attributen zu verstehen.

Wenn Sie LDAP verwenden, lässt ASA keine Zuordnung zu einem *Radius*-Attribut zu. Wenn Sie beispielsweise RADIUS verwenden, können Sie das *cisco-av-pair*-Attribut 217 (Address-Pools) zurückgeben. Dieses Attribut definiert einen lokal konfigurierten Pool von IP-Adressen, die zum Zuweisen von IP-Adressen verwendet werden.

Bei der LDAP-Zuordnung ist es nicht möglich, dieses spezifische *cisco-av-pair*-Attribut zu verwenden. Das *cisco-av-pair*-Attribut mit LDAP-Zuordnung kann nur zur Angabe verschiedener Typen von ACLs verwendet werden.

Diese Einschränkungen in LDAP verhindern, dass dieser so flexibel wie Radius ist. Für die Arbeitsabläufe kann diese lokal definierte Gruppenrichtlinie auf der ASA mit Attributen erstellt werden, die nicht von Idap zugeordnet werden können (z. B. Adressen-Pools). Sobald der LDAP-Benutzer authentifiziert wurde, werden er dieser Gruppenrichtlinie (in unserem Beispiel POLICY1) und den nicht benutzerspezifischen Attributen zugewiesen, die aus der Gruppenrichtlinie abgerufen werden.

Die vollständige, von der LDAP-Zuordnung unterstützte Attributliste finden Sie in diesem Dokument: <u>Konfigurationsanleitung für die Cisco Serie ASA 5500 unter Verwendung der CLI, 8.4</u> und 8.6

Sie können die vollständige Liste der von ASA unterstützten RADIUS VPN300-Attribute vergleichen. siehe dieses Dokument: Konfigurationsanleitung für die Cisco Serie ASA 5500 unter Verwendung der CLI, 8.4 und 8.6

Eine vollständige Liste der von ASA unterstützten RADIUS IETF-Attribute finden Sie in diesem Dokument: Konfigurationsanleitung für die Cisco Serie ASA 5500 unter Verwendung der CLI, 8.4 und 8.6

# ASA und LDAP mit Zertifikatauthentifizierung

ASA unterstützt den Abruf von LDAP-Zertifikatsattributen und den binären Vergleich mit dem von AnyConnect bereitgestellten Zertifikat nicht. Diese Funktion ist für Cisco ACS oder ISE reserviert (und nur für 802.1x-Supplicants), da die VPN-Authentifizierung auf einem Netzwerkzugriffsgerät (NAD) beendet wird.

Es gibt noch eine andere Lösung. Wenn die Benutzerauthentifizierung Zertifikate verwendet, führt ASA eine Zertifikatsvalidierung durch und kann LDAP-Attribute basierend auf bestimmten Feldern aus dem Zertifikat abrufen (z. B. CN):

tunnel-group RA general-attributes
authorization-server-group LDAP
username-from-certificate CN
authorization-required
tunnel-group RA webvpn-attributes
authentication certificate

Nachdem das Benutzerzertifikat durch ASA validiert wurde, wird die LDAP-Autorisierung durchgeführt und Benutzerattribute (aus dem CN-Feld) abgerufen und angewendet.

### Debugger

Das Benutzerzertifikat wurde verwendet: cn=test1,ou=Security,o=Cisco,I=Krakau,st=PL,c=PL

Die Zertifikatszuordnung wird so konfiguriert, dass dieses Zertifikat der RA-Tunnelgruppe zugeordnet wird:

crypto ca certificate map MAP-RA 10 issuer-name co tac webvpn certificate-group-map MAP-RA 10 RA Zertifikatsvalidierung und -zuordnung:

ASA# **show debug** debug ldap enabled at level 255 debug webvpn anyconnect enabled at level 254 debug crypto ca enabled at level 3 debug crypto ca messages enabled at level 3 debug crypto ca transactions enabled at level 3

Apr 09 2013 17:31:32: %ASA-7-717025: Validating certificate chain containing 1 certificate(s).

Apr 09 2013 17:31:32: %ASA-7-717029: **Identified client certificate** within certificate chain. serial number: 00FE9C3D61E131CDB1, subject name: cn=test1,ou=Security,o=Cisco,l=Krakow,st=PL,c=PL.

Apr 09 2013 17:31:32: %ASA-6-717022: Certificate was successfully validated. Certificate is resident and trusted, serial number: 00FE9C3D61E131CDB1, subject name: cn=test1,ou=Security,o=Cisco,l=Krakow,st=PL,c=PL.

Apr 09 2013 17:31:32: %ASA-6-717028: Certificate chain was successfully validated with revocation status check.

Apr 09 2013 17:31:32: %ASA-6-725002: Device completed SSL handshake with client outside:192.168.1.88/49179

Apr 09 2013 17:31:32: %ASA-7-717036: Looking for a tunnel group match based on certificate maps for peer certificate with serial number: 00FE9C3D61E131CDB1, subject name: cn=test1,ou=Security,o=Cisco,l=Krakow,st=PL,c=PL, issuer\_name: cn=TAC,ou=RAC,o=TAC,l=Warsaw,st=Maz,c=PL.

Apr 09 2013 17:31:32: %ASA-7-717038: **Tunnel group match found. Tunnel Group: RA**, Peer certificate: serial number: 00FE9C3D61E131CDB1, subject name: cn=test1,ou=Security,o=Cisco,l=Krakow,st=PL,c=PL, issuer\_name: cn=TAC,ou=RAC,o=TAC,l=Warsaw,st=Maz,c=PL.

Extrahieren von Benutzername aus Zertifikat und Autorisierung mithilfe von LDAP:

Apr 09 2013 17:31:32: %ASA-7-113028: Extraction of username from VPN client certificate has been requested. [Request 53]

Apr 09 2013 17:31:32: %ASA-7-113028: Extraction of username from VPN client certificate has started. [Request 53]

Apr 09 2013 17:31:32: %ASA-7-113028: Extraction of username from VPN client certificate has finished successfully. [Request 53]

Apr 09 2013 17:31:32: %ASA-7-113028: Extraction of username from VPN client certificate has completed. [Request 53]

Apr 09 2013 17:31:32: %ASA-6-302013: Built outbound TCP connection 286 for inside:192.168.11.10/389 (192.168.11.10/389) to identity:192.168.11.250/33383 (192.168.11.250/33383)

Apr 09 2013 17:31:32: %ASA-6-113004: AAA user authorization Successful : server = 192.168.11.10 : user = test1

Apr 09 2013 17:31:32: %ASA-6-113003: AAA group policy for user test1 is being set to POLICY1

Apr 09 2013 17:31:32: %ASA-6-113011: AAA retrieved user specific group policy (POLICY1) for user = test1

Apr 09 2013 17:31:32: %ASA-6-113009: AAA retrieved default group policy (MY) for user = test1

Apr 09 2013 17:31:32: %ASA-6-113008: AAA transaction status ACCEPT : user = test1 Attributabruf aus LDAP:

Apr 09 2013 17:31:32: %ASA-7-734003: DAP: User test1, Addr 192.168.1.88: Session Attribute aaa.ldap.cn = John Smith

Apr 09 2013 17:31:32: %ASA-7-734003: DAP: User test1, Addr 192.168.1.88: Session Attribute aaa.ldap.givenName = John

Apr 09 2013 17:31:32: %ASA-7-734003: DAP: User test1, Addr 192.168.1.88: Session Attribute aaa.ldap.**sn = test1** 

Apr 09 2013 17:31:32: %ASA-7-734003: DAP: User test1, Addr 192.168.1.88: Session Attribute aaa.ldap.uid = test1

Apr 09 2013 17:31:32: %ASA-7-734003: DAP: User test1, Addr 192.168.1.88: Session Attribute aaa.ldap.uidNumber = 10000

Apr 09 2013 17:31:32: %ASA-7-734003: DAP: User test1, Addr 192.168.1.88: Session Attribute aaa.ldap.gidNumber = 10000

Apr 09 2013 17:31:32: %ASA-7-734003: DAP: User test1, Addr 192.168.1.88: Session Attribute aaa.ldap.homeDirectory = /home/cisco

Apr 09 2013 17:31:32: %ASA-7-734003: DAP: User test1, Addr 192.168.1.88: Session Attribute aaa.ldap.mail = jsmith@dev.local

Apr 09 2013 17:31:32: %ASA-7-734003: DAP: User test1, Addr 192.168.1.88: Session Attribute aaa.ldap.objectClass.1 = top

Apr 09 2013 17:31:32: %ASA-7-734003: DAP: User test1, Addr 192.168.1.88: Session Attribute

#### aaa.ldap.objectClass.2 = posixAccount

Apr 09 2013 17:31:32: %ASA-7-734003: DAP: User test1, Addr 192.168.1.88: Session Attribute aaa.ldap.objectClass.3 = shadowAccount

Apr 09 2013 17:31:32: %ASA-7-734003: DAP: User test1, Addr 192.168.1.88: Session Attribute aaa.ldap.objectClass.4 = inetOrgPerson

Apr 09 2013 17:31:32: %ASA-7-734003: DAP: User test1, Addr 192.168.1.88: Session Attribute aaa.ldap.objectClass.5 = organizationalPerson

Apr 09 2013 17:31:32: %ASA-7-734003: DAP: User test1, Addr 192.168.1.88: Session Attribute aaa.ldap.objectClass.6 = person

Apr 09 2013 17:31:32: %ASA-7-734003: DAP: User test1, Addr 192.168.1.88: Session Attribute aaa.ldap.objectClass.7 = CiscoPerson

Apr 09 2013 17:31:32: %ASA-7-734003: DAP: User test1, Addr 192.168.1.88: Session Attribute aaa.ldap.loginShell = /bin/bash

Apr 09 2013 17:31:32: %ASA-7-734003: DAP: User test1, Addr 192.168.1.88: Session Attribute aaa.ldap.userPassword = {CRYPT}\*

Apr 09 2013 17:31:32: %ASA-7-734003: DAP: User test1, Addr 192.168.1.88: Session Attribute aaa.ldap.CiscoBanner = This is banner 1

Apr 09 2013 17:31:32: %ASA-7-734003: DAP: User test1, Addr 192.168.1.88: Session Attribute aaa.ldap.**CiscoIPAddress = 10.1.1.1** 

Apr 09 2013 17:31:32: %ASA-7-734003: DAP: User test1, Addr 192.168.1.88: Session Attribute aaa.ldap.CiscoIPNetmask = 255.255.255.128

Apr 09 2013 17:31:32: %ASA-7-734003: DAP: User test1, Addr 192.168.1.88: Session Attribute aaa.ldap.CiscoDomain = domain1.com

Apr 09 2013 17:31:32: %ASA-7-734003: DAP: User test1, Addr 192.168.1.88: Session Attribute aaa.ldap.CiscoDNS = 10.6.6.6

Apr 09 2013 17:31:32: %ASA-7-734003: DAP: User test1, Addr 192.168.1.88: Session Attribute aaa.ldap.CiscoACLin = ip:inacl#1=permit ip 10.1.1.0 255.255.255.128 10.11.11.0 255.255.255.0

Apr 09 2013 17:31:32: %ASA-7-734003: DAP: User test1, Addr 192.168.1.88: Session Attribute aaa.ldap.CiscoSplitACL = ACL1

Apr 09 2013 17:31:32: %ASA-7-734003: DAP: User test1, Addr 192.168.1.88: Session Attribute aaa.ldap.**CiscoSplitTunnelPolicy = 1** 

Apr 09 2013 17:31:32: %ASA-7-734003: DAP: User test1, Addr 192.168.1.88: Session Attribute aaa.ldap.CiscoGroupPolicy = POLICY1 Zugeordnete Attribute von Cisco:

Apr 09 2013 17:31:32: %ASA-7-734003: DAP: User test1, Addr 192.168.1.88: Session Attribute aaa.cisco.grouppolicy = POLICY1

Apr 09 2013 17:31:32: %ASA-7-734003: DAP: User test1, Addr 192.168.1.88: Session Attribute aaa.cisco.ipaddress = 10.1.1.1

Apr 09 2013 17:31:32: %ASA-7-734003: DAP: User test1, Addr 192.168.1.88: Session Attribute

•

Apr 09 2013 17:31:32: %ASA-7-734003: DAP: User test1, Addr 192.168.1.88: Session Attribute aaa.cisco.username1 = test1

Apr 09 2013 17:31:32: %ASA-7-734003: DAP: User test1, Addr 192.168.1.88: Session Attribute aaa.cisco.username2 =

Apr 09 2013 17:31:32: %ASA-7-734003: DAP: User test1, Addr 192.168.1.88: Session Attribute aaa.cisco.tunnelgroup = RA

Apr 09 2013 17:31:32: %ASA-6-734001: DAP: User test1, Addr 192.168.1.88, Connection AnyConnect: The following **DAP records** were selected for this connection: **DfltAccessPolicy** 

```
Apr 09 2013 17:31:32: %ASA-6-113039: Group
```

## Sekundäre Authentifizierung

Wenn eine Zwei-Faktor-Authentifizierung erforderlich ist, können Tokenkennwörter zusammen mit LDAP-Authentifizierung und -Autorisierung verwendet werden:

tunnel-group RA general-attributes authentication-server-group RSA secondary-authentication-server-group LDAP authorization-server-group LDAP tunnel-group RA webvpn-attributes authentication aaa

Anschließend muss der Benutzer einen Benutzernamen und ein Kennwort von RSA (etwas, das der Benutzer besitzt - ein Token) zusammen mit dem LDAP-Benutzernamen/Kennwort (was ihm bekannt ist) angeben. Es ist auch möglich, einen Benutzernamen aus dem Zertifikat für die sekundäre Authentifizierung zu verwenden. Weitere Informationen zur doppelten Authentifizierung finden Sie im Konfigurationshandbuch der Cisco Serie ASA 5500 mit den CLI, 8.4 und 8.6.

# Zugehörige Informationen

- Konfigurationsanleitung f
  ür die Cisco Serie ASA 5500 unter Verwendung der CLI, 8.4 und 8.6
- OpenLDAP Software 2.4 Administratorhandbuch
- Private Enterprise-Nummern
- Technischer Support und Dokumentation Cisco Systems